# CRESS MG Conselho Regional de Serviço Social de Minas Gerais

## COMO FAZER A INSCRIÇÃO PRINCIPAL E SECUNDÁRIA

A Resolução CFESS Nº 1.014/2023 traz para as e os assistentes sociais grandes novidades que facilitarão os procedimentos de Inscrição, Cancelamento, Reinscrição, Transferência, Declarações ou simplesmente uma alteração de nome, estado civil ou apresentação do Diploma ficarão centralizadas no site Serviços On-line do CRESS-MG.

Se você tem dúvidas de como pedir sua inscrição principal (primeiro registro profissional) ou inscrição secundária, veja o passo a passo:

### 1º Pelo site do CRESS, acesse os Serviços On-line:

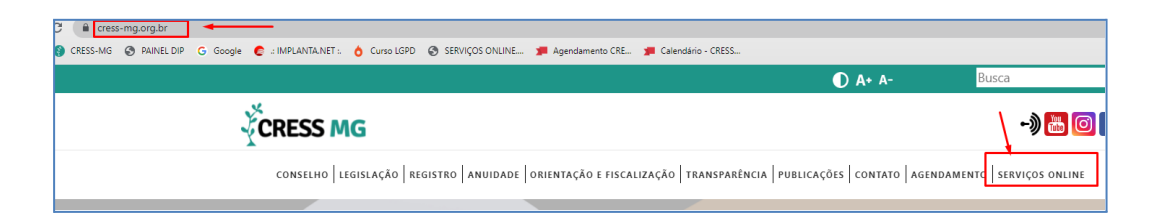

## 2º Desça a página principal e clique em Pré-cadastro:

| CRESS MG 🛛 🗧 SERVIÇOSONLINE                                                                    |                                                                                                    |                                                                 | Validar Documentos Pré-Cadastro Consulta Pública Consulta protecci<br>e processos          |
|------------------------------------------------------------------------------------------------|----------------------------------------------------------------------------------------------------|-----------------------------------------------------------------|--------------------------------------------------------------------------------------------|
|                                                                                                |                                                                                                    |                                                                 | SSSO                                                                                       |
| Christed Teams                                                                                 |                                                                                                    | (95(0)#)                                                        | CADASTRAR                                                                                  |
| LOGIN                                                                                          |                                                                                                    | Nilo sou um robó                                                |                                                                                            |
| Nilo sou um robó                                                                               |                                                                                                    | neCAPTCHA<br>Privacibala - Terrica                              |                                                                                            |
| Maunani Seria<br>ATIVAR CADASTRO OU ESOVECEU A SERIA                                           | ν                                                                                                    |                                                                 |                                                                                            |
|                                                                                                |                                                                                                    |                                                                 |                                                                                            |
|                                                                                                |                                                                                                    |                                                                 |                                                                                            |
|                                                                                                | SERVIÇUS PUBLICUS                                                                                                    |                                                                 |                                                                                            |
| VILLIAN DOCUMENTOS<br>Area dispositor para vertica colas de consentos<br>entodos pelo conseño. | PIC-CADASTRO<br>Disometre empresas con visicos à avisidade do consolhe e pre<br>ou em físia de do consultas que esteñas de<br>cadastrar prevismente para salitar o proceso jueto ao co | fissismais formados<br>profissio podem se<br>onsetilo regional. | CONSULTA PUBLICA<br>publica dos dedos de polosisonas e empresas registrados no<br>conseño. |
|                                                                                                |                                                                                                    |                                                                 |                                                                                            |

SEDE (31) 3527-7676 cress@cress-mg.org.br Rua Guajajaras, 410 - 11° andar. Centro. Belo Horizonte - MG. CEP 30180-912 SECCIONAL JUIZ DE FORA: (32) 3217-9186 seccionaljuizdefora@cress-mg.org.br Av. Barão do Rio Branco, 2.595 - sala 1.03. Cento. Juiz de Fora - MG. CEP 36010-907 SECCIONAL MONTES CLAROS: (38) 3221-9358 seccionalmontesclaros@cress-mg.org.br Av. Coronel Prates, 376 - sala 301. Centro. Montes Claros - MG. CEP 39400-104

3º Clique em Profissional/Assistente Social:

| CRESS MG SERVIÇOSONLINE                                                                                                    |                                                          |                                                   | Validar Documento                                      | Pré-Cadastro | Consulta Pública | Consulta proto<br>e processo |
|----------------------------------------------------------------------------------------------------|----------------------------------------------------------|---------------------------------------------------|--------------------------------------------------------|--------------|------------------|------------------------------|
|                                                                                                    | 📐 Pré-o                                                  | cadastro                                          |                                                        |              |                  |                              |
| Novo PRE-CADASTRO PARA INSCRIÇÃO PRINCIPAL - CRESS/BR/ARM Ante de inicia co prenchimento Prenchama e a instructores on covarimentos e a modela de declaracio, citava en CIMPUTAN Pados aporvação dos documentos este o prencisa OSTROS Dibles Taxa, Anuidade e o to Diotro do DP nominal ao CFESS é envisado em e enais separado. 2º - Nentipor exclusion, Culpure em salvar, posteriormente a cessar <sup>1</sup> Consultativo (cada o La dobe) en completa o completa dos completas dos mais dos las dobe) para completa dos completas dos mentos. Corporações para saber os números de contator. Culpure exist para saber os números de contator. Culpure exist para saber os números de contator. Culpur | nzi.<br>Aeto do DIP. O<br>rofissional"<br>unita-feirra é | <b>Consultar</b><br>Se iniciou o pié cadastro e d | eseja alterar os dados ou acompanhar o<br>PROFIXSIONAL | processo jur | ito ao conselh   | 0.                           |

#### 4º Cadastre uma senha:

|                                                                   | Cadastro de Login                                       |  |
|-------------------------------------------------------------------|---------------------------------------------------------|--|
|                                                                   |                                                         |  |
| Criação de novo login para preenchimento do pr                    | ré-cadastro.                                            |  |
| <ul> <li>Siga as intrucões da mensagem para ativação o</li> </ul> | do login e acesso ao preenchimento de seu Pré-cadastro. |  |
|                                                                   |                                                         |  |
| CH                                                                |                                                         |  |
|                                                                   |                                                         |  |
| NOME                                                              |                                                         |  |
| 21044                                                             |                                                         |  |
|                                                                   |                                                         |  |
| CONFIRMAR SENHA                                                   |                                                         |  |
|                                                                   |                                                         |  |
| EMAL                                                              |                                                         |  |
| CONFIRMAR EMAIL                                                   |                                                         |  |
|                                                                   |                                                         |  |
|                                                                   | ,                                                       |  |
| Não sou um robô                                                   |                                                         |  |
| NGCAPICNA<br>Principala - Terras                                  | /                                                       |  |
|                                                                   |                                                         |  |
|                                                                   | CONFIRMAR                                               |  |
|                                                                   |                                                         |  |
|                                                                   |                                                         |  |

5º Após confirmação dos dados, será enviado um e-mail para você ativar a senha.

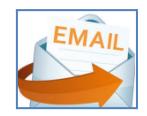

SEDE (31) 3527-7676 cress@cress-mg.org.br Rua Guajajaras, 410 - 11° andar. Centro. Belo Horizonte - MG. CEP 30180-912 SECCIONAL JUIZ DE FORA: (32) 3217-9186 seccionaljuizdefora@cress-mg.org.br Av. Barão do Rio Branco, 2.595 - sala 1.103. Centro. Juiz de Fora - MG. CEP 36010-907 SECCIONAL MONTES CLAROS: (38) 3221-9358 seccionalmontesclaros@cress-mg.org.br Av. Coronel Prates, 376 - sala 301. Centro. Montes Claros - MG. CEP 39400-104

6º Volte à tela do pré-cadastro e acesse-a, clicando em "Consultar":

| E SERVIÇOSONLINE                                                                                                    |                                                               |  |                                    | Validar Documentos Pré-Cad   | astro Consulta Pública | Consulta proto<br>e processo |  |
|----------------------------------------------------------------------------------------------------|---------------------------------------------------------------|--|------------------------------------|------------------------------|------------------------|------------------------------|--|
| Pré-cadastro                                                                                                    |                                                               |  |                                    |                              |                        |                              |  |
|                                                                                                    |                                                               |  |                                    |                              |                        |                              |  |
| Novo                                                                                                    |                                                               |  |                                    |                              |                        |                              |  |
| PRÉ-CADASTRO PARA INSCRIÇÃO PRINCIPA                                                                                                    | L - CRESS6*R/MG                                               |  |                                    |                              |                        |                              |  |
| IMPORTANTE                                                                                                    | år) Palatos: Tava Anuidada o o                                |  | Consultar                          |                              |                        |                              |  |
| I <sup>-</sup> - Apos aprovação dos documentos serão gerados 03(1<br>boleto do DIP. O Boleto do DIP nominal ao CFESS é el<br>28. Verifique continuamenta a caixa do Spam e Lixo | es) Boletos: Taxa, Anuidade e o<br>Iviado em e-mail separado. |  | Se iniciou o pré-cadactro e deceia | alterar os dados ou acompanh | r o processo junt      | . 20                         |  |
| 3* - Se não finalizar o pré-cadastro, clique em s<br>acesse "Consultar/Profissional" (quadro ao lado) para co                                                                   | alvar, posteriormente<br>mpletar ou corrigir seus dados       |  | se muou o pre-cauasu o e ueseja    | conselho.                    | a o processo juni      | 3 80                         |  |
| Em caso de dúvidas entrar em contato com o CRESS de :                                                                                                    | 7ª a 6ª de 13:00 as 19:00 horas                               |  |                                    | /                            | _                      |                              |  |
| (Quinta-feirra é dia de homologação dos procedimentos<br>Clique aqui para saber os números o                                                                                    | e não há atendimento externo)<br>le contato.                  |  |                                    | PROFISSIONAL                 |                        |                              |  |
|                                                                                                    |                                                               |  |                                    |                              |                        |                              |  |
| PROFISSIONAL                                                                                                    |                                                               |  |                                    |                              |                        |                              |  |
|                                                                                                    |                                                               |  |                                    | _                            |                        |                              |  |
|                                                                                                    |                                                               |  |                                    |                              |                        |                              |  |

7º Faça login com o CPF e a senha que cadastrou:

| •                                                                               |  |  |  |  |
|---------------------------------------------------------------------------------|--|--|--|--|
| Consulta de Pré-cadastro                                                        |  |  |  |  |
| Para fazer a consulta ao seu pré-cadastro primeiro você precisa efetuar o login |  |  |  |  |
|                                                                                 |  |  |  |  |
| INNA                                                                            |  |  |  |  |
| Não sou um robô                                                                 |  |  |  |  |
| LOGIN                                                                           |  |  |  |  |
| ESQUECEU A SENHA?                                                               |  |  |  |  |
|                                                                                 |  |  |  |  |
|                                                                                 |  |  |  |  |

8º Siga preenchendo os passos, sempre clicando em "Salvar e Continuar":

|                                                                                                    | Validar Documentos                                           | Pré-Cadastro                          | Consulta Pública                          | Consulta protocolos e processos S               |
|----------------------------------------------------------------------------------------------------|--------------------------------------------------------------|---------------------------------------|-------------------------------------------|-------------------------------------------------|
| s Pré-cadastro                                                                                                    |                                                              |                                       |                                           |                                                 |
| BEM VINDO AO ASSISTENTE<br>Criação do pré-cadastro                                                                                                    |                                                              |                                       |                                           |                                                 |
| Para exercer legitimente a profisión toda/o Assistente Social deve cohoptoriamente estar inscrita/o junto ao Conselho Regonal de Sen<br>holita ao exercicio profisional de acoucio can le que regisientera a portissa.<br>As o internações a segur são para bacharéis em Serviço Social que findo sua primera inscrição no Conselho Regonal de Serviço Socia<br>inscrição nos Conselho Regonal segura ao Assistente Sociaia e pagamento das a instades, taisa é demais enolumentos que fo<br>Conselho Redensi aguita ao Assistente Sociaia e pagamento das a instades, taisa é demais enolumentos que fo<br>Conselho Redensi aguita con funda conselho Regonal, de acordo com o artigo 13 da Lei 8662/93.                                                                                                    | viço Social no es<br>I, de acordo com<br>em estabelecido     | stado onde<br>n a Resolu<br>s em regu | e irá trabalh<br>ção CFESS<br>lamentação  | ar, a inscrição<br>1014/2023. A<br>baixada pelo |
| Development     Development     Developme | a corretamente.<br>nado pelo graduado)<br>de casamento ou av | ou certidão i<br>erbação de c         | te colação de<br>livárcio), <u>as d</u> i | grau, Titulo Eletor,<br>stalizações, dos        |
| 02 Instrição e identificação<br>Instantes sea revestão noterifica y au Atomato seu nome complete a CPF                                                                                                    |                                                              |                                       |                                           |                                                 |
| 1 DE 7 INSCRIÇÃO E I                                                                                                    | DENTIFICAÇ                                                   | ÃO                                    |                                           |                                                 |

SEDE (31) 3527-7676 cress@cress-mg.org.br Rua Guajajaras, 410 - 11º andar. Centro. Belo Horizonte - MG. CEP 30180-912 SECCIONAL JUIZ DE FORA: (32) 3217-9186 seccionaljuizdefora@cress-mg.org.br Av. Barão do Rio Branco, 2.595 - sala 1.103. Centro. Juiz de Fora - MG. CEP 36010-907 SECCIONAL MONTES CLAROS: (38) 3221-9358 seccionalmontesclaros@cress-mg.org.br Av. Coronel Prates, 376 - sala 301. Centro. Montes Claros - MG. CEP 39400-104

9º Na página 6, você irá anexar os documentos solicitados no formato de PDF:

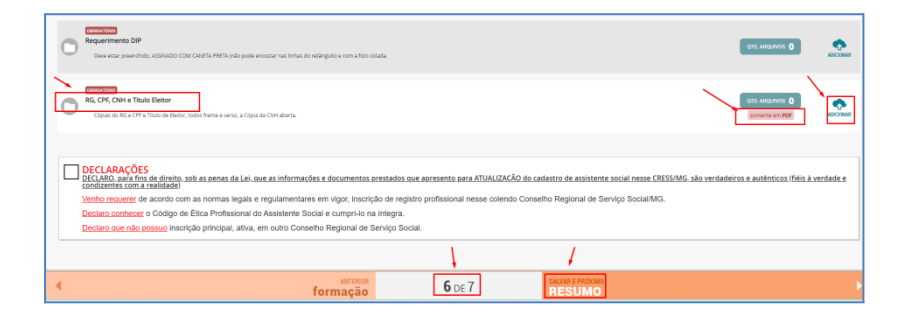

10° Verifique sempre o e-mail para efetuar o pagamento dos boletos e acompanhar o processo. Você também pode acompanhar pelos Serviços On-line.

SEDE (31) 3527-7676

(31) 3527-7676 cress@cress-mg.org.br Rua Guajajaras, 410 - 11º andar. Centro. Belo Horizonte - MG. CEP 30180-912 SECCIONAL JUIZ DE FORA: (32) 3217-9186 seccionaljuizdefora@cress-mg.org.br Av. Barão do Rio Branco, 2.595 - sala 1.03. Cento. Juiz de Fora - MG. CEP 36010-907 SECCIONAL MONTES CLAROS: (38) 3221-9358 seccionalmontesclaros@cress-mg.org.br Av. Coronel Prates, 376 - sala 301. Centro. Montes Claros - MG. CEP 39400-104